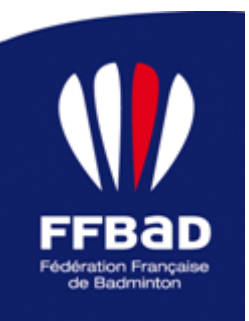

### **CHAMPIONNATS D'EUROPE VETERANS 2024**

### **Objet : Sélection et inscriptions**

Vie Sportive, juin 2024

### Liste de diffusion : Joueurs Vétérans

### CONTEXTE

Les Championnats d'Europe Vétérans 2024 auront lieu du 25 au 31 août prochains à Heusden-Zolder, en Belgique.

En raison du report des Championnats de France Vétérans 2024 au weekend du 9 au 11 novembre 2024, l'article 5.3 du Règlement relatif aux Championnats de France Vétérans ne peut pas s'appliquer.

La Fédération a statué sur les critères de sélection à prendre en compte, pour les inscriptions à cette prochaine échéance internationale, pour les joueurs Vétérans.

Par conséquent, les critères de sélection applicable à chaque tableau et catégorie d'âge, pour ces Championnats d'Europe Vétérans sont les suivants (par ordre de priorité) :

- Médaillés lors des Championnats d'Europe Vétérans 2022 en Slovénie,
- Médaillés lors des Championnats de France Vétérans 2023 à Gien,
- 1 WC pour un joueur / paire ultramarin par tableau,
- 1 WC FFBaD,
- CPPH.

A noter : pour les deux premiers critères, sont pris en compte la performance sportive et non la catégorie d'âge du joueur.

Par exemple, un joueur médaillé lors des Championnats d'Europe Vétérans en 2022 et ayant depuis changé de catégorie d'âge, sera qualifié d'office dans le tableau correspondant à sa catégorie d'âge actuelle.

### PROCEDURE D'INSCRIPTION FEDERALE

### **Inscription fédérale**

Les joueurs devront s'inscrire directement sur MyFFBaD. Les inscriptions <u>seront ouvertes du 11 au 25 juin 2024 (23h59) inclus</u>.

Tous les joueurs devront s'inscrire sur MyFFBaD et avoir payé leur inscription à la date limite du 25 juin 2024 (date de réception du paiement prise en compte).

S'ils ne sont pas retenus, la FFBaD effectuera les remboursements. Pour ceux payant par virement, merci de transmettre un RIB par mail pour cet effet.

La date de prise en compte du CPPH sera celle du 20 juin 2024.

A NOTER : POUR LES PAIRES DE DOUBLE ET DE MIXTE, SEULES DES PAIRES COMPLETES DEVRONT S'INSCRIRE. AUCUNE INSCRIPTION EN « RECHERCHE DE PARTENAIRE » NE SERA PRISE EN COMPTE.

Précisions concernant la composition des paires de doubles / mixte :

- Sont acceptées les inscriptions de paires composées de deux joueurs / joueuses qui ne sont pas dans la même catégorie d'âge.
- Concernant les paires médaillées : est prioritaire la paire qui a remporté la médaille ensemble.

Une recomposition de paire fait perdre cette priorité. Dans ce cas, la qualification sera au CPPH ou par wild card (demande doit être faite pour les deux joueurs souhaitant être associés, au nom de la paire).

- Concernant les paires composées d'un joueur / joueuse français et d'un joueur / joueuse étranger : Une demande de wild card doit être déposée en mentionnant le nom du partenaire.

- Pour les paires souhaitant bénéficier d'une wild card : une demande au nom de la paire doit être transmise.

Pour rappel, le nombre de places autorisées, par catégorie (de V1 à V9) sont les suivantes :

- Simple homme : 8 joueurs ;
- Simple dame : 8 joueuses ;
- Double homme : 8 paires ;
- Double dame : 8 paires ;
- Double mixte : 8 paires.

LES JOUEURS PEUVENT S'INSCRIRE DANS UNE CATEGORIE D'AGE PLUS JEUNE QUE LA LEUR. IL NE PEUVENT TOUTEFOIS PAS PARTICIPER AU MEME TABLEAU DANS DEUX CATEGORIES D'AGE DIFFERENTES.

### Demande de Wild Card

Les Wild Card seront étudiées et attribuées par la FFBaD.

Tout joueur souhaitant en bénéficier, y compris ultramarin, devra retourner, dûment complété et justifié, le formulaire de demande de Wild Card avant le 25 juin 2024, date limite des inscriptions fédérales ; par mail, au secrétariat de la Vie Sportive : <u>audrey.poupard@ffbad.org</u>

#### Toute demande incomplète, non justifiée ou transmise après le 25 juin 2024 ne sera pas étudiée.

### **Règlement des frais**

Les tarifs des tableaux sont :

- 1 tableau : 75€
- 2 tableaux : 90€
- 3 tableaux : 120€

Les joueurs devront avoir réglé le montant correspondant au nombre de tableaux de leur inscription <u>avant le 25 juin</u> <u>2024</u> afin de valider leur inscription.

Les règlements réceptionnés après cette date ne seront pas pris en compte.

Trois possibilités de paiement :

- Par virement (via un RIB de la FFBaD) ;
- Paiement par CB;
- Par une instance (par exemple, votre club).

### Pour ceux souhaitant régler par virement : merci d'anticiper le délai de réception du paiement par la comptabilité fédérale.

Si vous choisissez de payer directement en ligne, des frais de gestion, s'ajouteront au montant du ou des tableaux sélectionné(s). Ces frais de gestion ne sont pas perçus par la FFBaD et ne sont pas remboursés.

A noter : En l'absence de paiement des frais d'inscriptions à la date limite, l'inscription des joueurs et paires concernés ne seront pas pris en compte.

### Prise en charge fédérale

Seront pris en charge par la Fédération, les inscriptions des joueurs qui seront médaillés lors de cette édition des Championnats d'Europe Vétérans, de la manière suivante :

- Vainqueur : 100%
- Finaliste : 75%
- Demi-finaliste : 50%

Si le joueur est médaillé dans plusieurs tableaux, le meilleur de ses résultats sera pris en compte pour la prise en charge.

### Diffusion officielle des sélectionnés

La liste des sélectionnés sera publiée le vendredi 28 juin 2024 sur le site fédéral.

#### Désignation du Responsable de délégation (Team manager)

Cette personne est proposée parmi les participants et sera le principal interlocuteur entre la Fédération, l'Organisateur (pendant toute la durée de la compétition, finales inclues et indépendamment de son parcours personnel) et la délégation française.

Toutes les informations quant à son rôle sont disponibles dans l'annexe 2 au Règlement du Championnat de France Vétérans que vous pouvez retrouver sur le site fédéral (dans le Chapitre 4 relatif aux compétitions fédérales) : <u>https://www.ffbad.org/lafederation-textes-officiels-le-guide-du-badminton</u>.

#### Informations complémentaires

### Hébergements et logistique

La Fédération n'assure pas la gestion de la logistique et des hébergements.

Une liste des hôtels partenaires est disponible sur l'invitation de la compétition ainsi que sur le site officiel de la compétition. Les deux sont uniquement en anglais.

### Accréditations et première participation

Les accréditations pour les joueurs se feront automatiquement en fonction de la liste des inscrits. Il n'est donc pas nécessaire que les joueurs demandent des accréditations.

Pour toute demande d'accréditations supplémentaires (entraîneurs, chefs d'équipe), veuillez remplir le formulaire de demande d'accréditation à partir du lien indiqué dans la page dédiée du site de la compétition : <u>https://esc2024.be/accreditation/</u>.

La date limite pour effectuer les demandes est le 25 juillet 2024.

### Volant officiel de la compétition

Il s'agit du YONEX AS-50.

#### Informations pratiques

Site internet de la compétition (en anglais exclusivement) : https://esc2024.be/

Pour retrouver la lettre d'invitation de la compétition (en anglais exclusivement) : <u>https://badmintonpeople.com/Clubs/CommonDrive/Components/GetWWWFile.aspx?fileID=97655</u> Attention, celle-ci est susceptible d'être modifiée par l'organisateur.

Pour toute question relative au processus de sélection et d'inscription au niveau fédéral, merci d'adresser un mail à <u>audrey.poupard@ffbad.org</u>.

**Vie Sportive** 

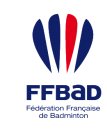

# Inscription en ligne via MyFFBaD

## Connexion à MyFFBaD

A

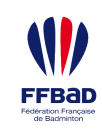

### Qu'est-ce que c'est MyFFBaD ?

2

C'est la plateforme à destination des licenciées. Vous y trouverez des informations concernant votre classement, votre magazine, des informations autour du badminton, des fiches conseils et la possibilité de vous inscrire à des compétitions nationales comme internationales.

### Comment y accéder ?

- Il faut d'abord se rendre sur le site <u>https://www.myffbad.fr</u>
- Pour vous connecter, il suffira de saisir votre identifiant à savoir votre numéro de licence
- Concernant le mot de passe, celui-ci vous a été transmis par mail lors de votre prise de licence. Pour les utilisateurs de la solution Poona, c'est le même mot de passe. Dans tous les cas, si vous ne retrouvez pas votre mot de passe, vous pouvez cliquer sur le lien « Pas de mot de passe ou mot de passe oublié ».

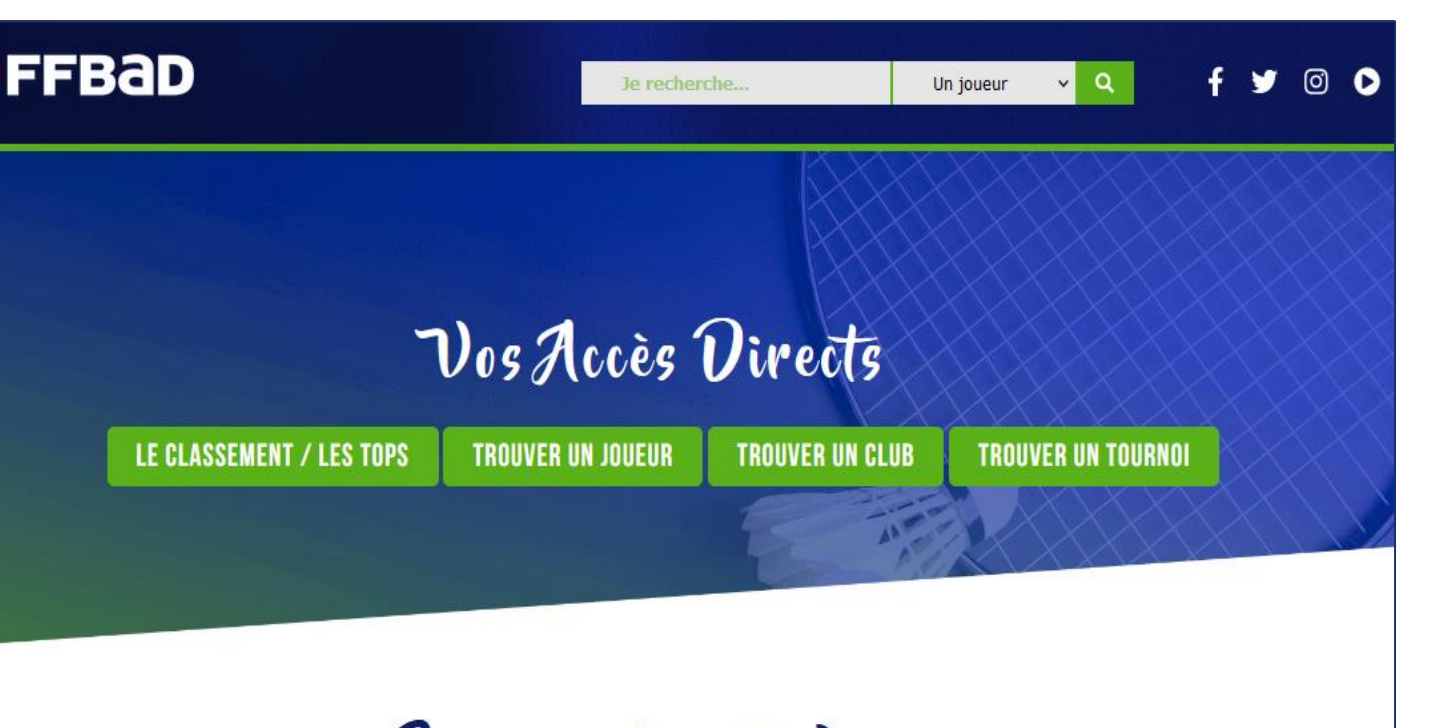

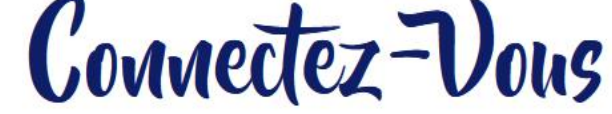

Numéro de licence 🛛 🔤 Mot de passe

Cliquez ici pour la création ou l'oubli de votre mot de passe !

Rester connecté

Plus d'informations sur les conditions de connexion ou d'adhésion

# Paramétrage de recherche par défaut

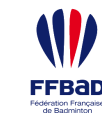

Comment s'y rendre ?

- Pour configurer par défaut vos recherches de tournois, il faut d'abord vous rendre sur votre fiche. Pour cela il suffit de cliquer sur l'encart en haut à droite où il est écrit « Bonjour XXX » puis cliquer sur « Mon Compte ».
- Ensuite, il faudra cliquer sur l'onglet « Préférences »

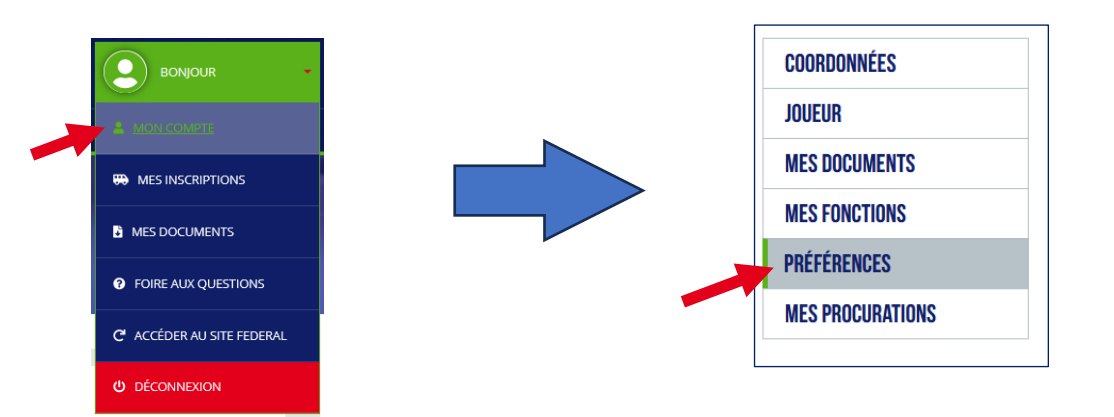

### Comment configurer mes paramètres ?

2

- Vous avez 4 critères préremplis que vous devrez éventuellement modifier.
- Le critère le plus important est celui-ci « Zone de recherche ».
   Vous devrez cliquer sur l'icône comportant un stylo rouge pour basculer National vers International.

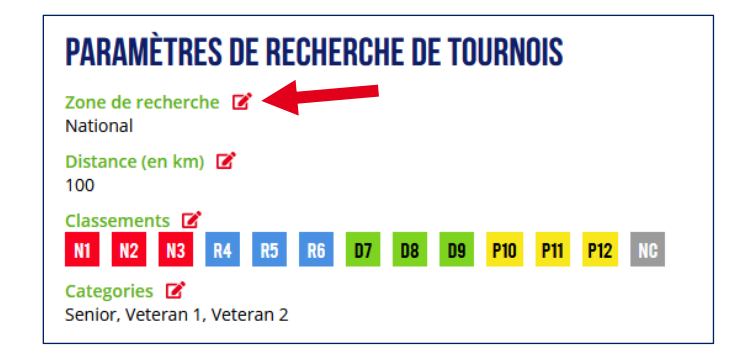

### Rechercher un tournoi sur MyFFBaD

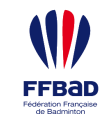

### Comment y accéder ?

- Pour chercher les tournois, il faut cliquer sur « Un tournoi » dans le bandeau du haut.
- Puis cliquer l'icône de la loupe afin de lancer la recherche.

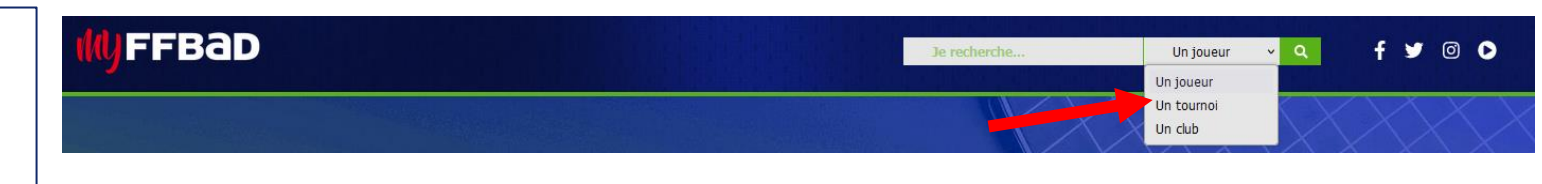

### ) Comment trouver des tournois internationaux ?

2

- Pour consulter les compétitions internationales, il faudra basculer le critère « Zone de recherche » sur *International* si ce n'est pas déjà le cas.
- Dans la zone de résultats, vous y trouverez tous les tournois autorisés selon vos paramètres de recherche et les filtres associés.

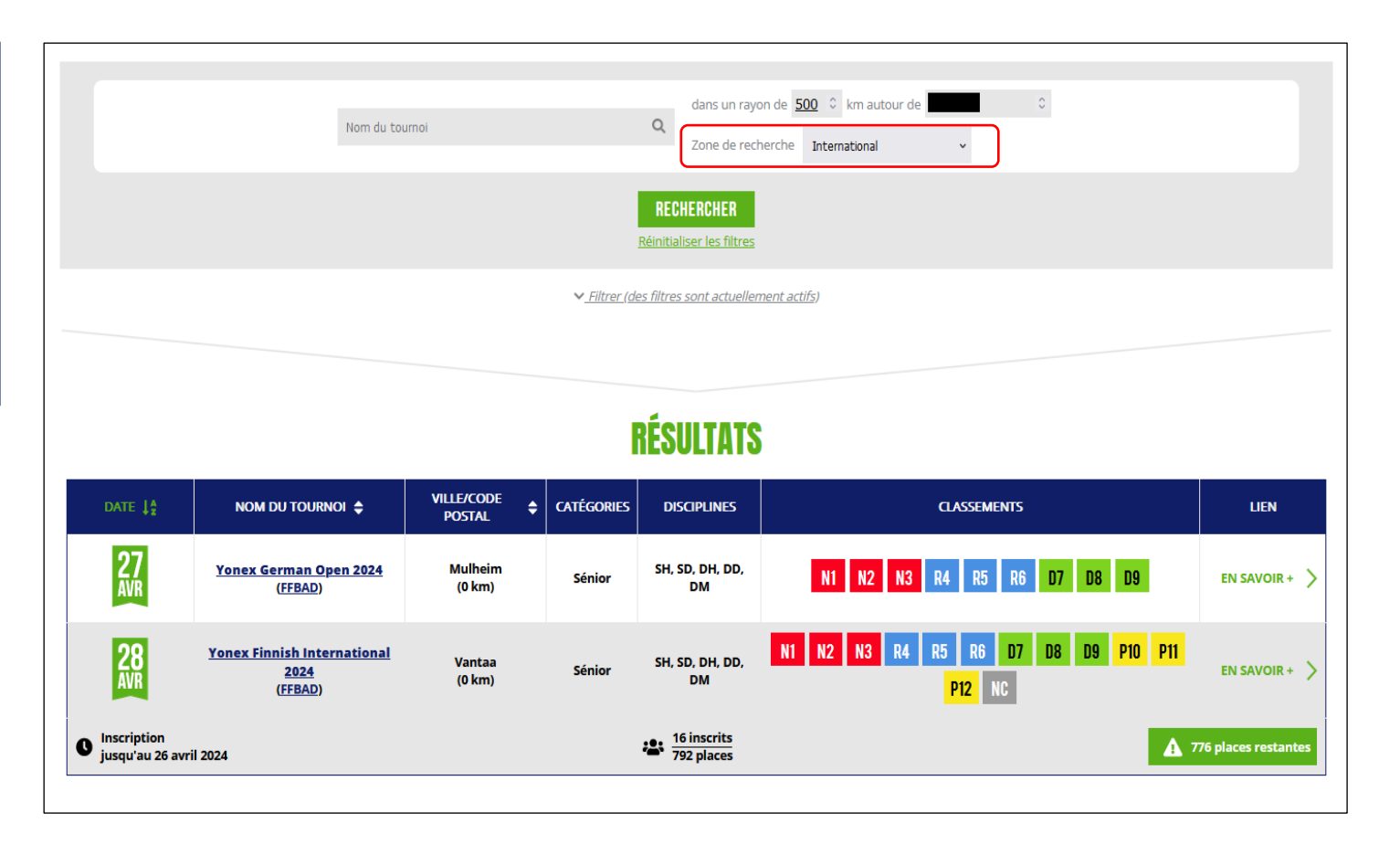

# Détails de la fiche d'un tournoi sur MyFFBaD

D

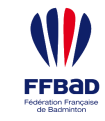

Comment y accéder ?

Après avoir cliqué sur « EN SAVOIR + », vous arrivez maintenant sur la fiche du tournoi, dans laquelle vous pourrez trouver toutes sortes d'informations sur celui-ci dont vous pourrez prendre connaissance.

Comment m'inscrire ?

2

- Vous avez en haut de la fiche un bouton qui vous permettra de voir la liste des joueurs et joueuses qui se sont déjà inscrits, je vous laisse aller voir directement cette page par vous-même.
- Pour vous inscrire, vous devez donc cliquer sur le bouton « INSCRIPTION ».

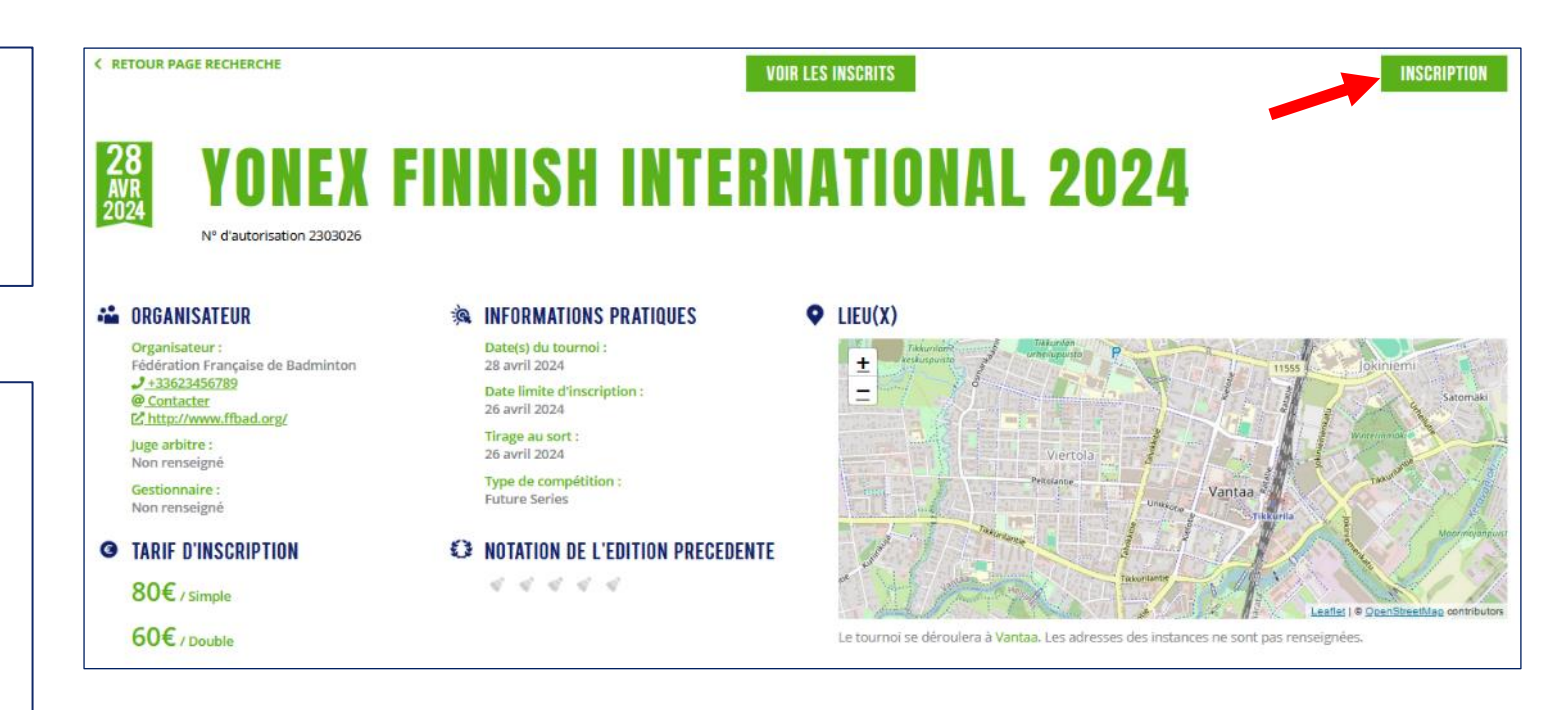

# Détails de la fiche d'inscription sur MyFFBaD

E

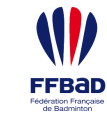

### Comment m'inscrire dans un tableau ?

La fiche d'inscription vous permet de choisir les tableaux et les disciplines pour lesquelles vous voulez vous inscrire.

Dans le cas où vous avez choisi un tableau de double ou de mixte, un nouveau champ va apparaître pour que vous puissiez choisir votre partenaire.

Vous pouvez chercher le/la partenaire par son prénom, son nom ou son numéro de licence.

Vous avez aussi la possibilité aussi de rajouter un commentaire qui sera à destination du gestionnaire des inscriptions.

### SIMPLE HOMME **DOUBLE HOMME DOUBLE MIXTE NIVEAU ENTRE N1 ET NC NIVEAU ENTRE N1 ET NC** NIVEAU ENTRE N1 ET NC ADULTES SH ADULTES ADULTES

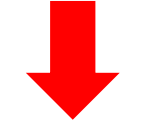

**CHOIX DES SERIES** 

Sélectionnez ci-dessous les séries auxquelles vous souhaitez vous inscrire :

| SIMPLE HOMME                           | ~ | DOUBLE HOMME 🗸                         | DOUBLE MIXTE                           |  |
|----------------------------------------|---|----------------------------------------|----------------------------------------|--|
| NIVEAU ENTRE N1 ET NC<br>Addutes<br>SH |   | NIVEAU ENTRE N1 ET NC<br>Adultes<br>DH | NIVEAU ENTRE N1 ET NC<br>ADULTES<br>DX |  |
|                                        |   | PARTENAIRE (OLIVIE)                    |                                        |  |

### **CHOIX DES SERIES**

Sélectionnez ci-dessous les séries auxquelles vous souhaitez vous inscrire :

## Synthèse et paiement des inscriptions

FFB8

Comment procéder au paiement ?

- En cliquant sur « Valider et procéder au paiement », vous arrivez sur cette page qui liste les inscriptions que vous venez de faire. (Possible de faire l'inscription de plusieurs personnes avec des procurations).
- Un tableau résume les inscriptions (possibilité de voir les détails) en indiquant le montant total prévu.

### Quel mode de paiement choisir ?

Vous avez la possibilité de choisir le mode de paiement :

- Carte bancaire
- Virement

2

• Paiement par le club

**ATTENTION !!** Le terme « **Paiement par le club** » sera renommé ultérieurement par « **Paiement par une instance** ».

Il faudra choisir le dernier mode de paiement à savoir « Paiement par le club » dans le cas d'une prise en charge via les PPI ou une prise en charge par votre instance.

Une fois le paiement choisi, il ne vous reste plus qu'à confirmer l'inscription en cliquant sur le bouton « **Confirmation de vos inscriptions** »

| <section-header><section-header><text><text><text><text><text><text><section-header><section-header><complex-block></complex-block></section-header></section-header></text></text></text></text></text></text></section-header></section-header>                                                                                                    | K RETOUR PAGE TOURNOI                                           |                                            |                                                         |           |
|----------------------------------------------------------------------------------------------------|-----------------------------------------------------------------|--------------------------------------------|---------------------------------------------------------|-----------|
| Vérifiez ci-dessous les informations de chaque participant ainsi que le montant total avant de passer au palement :   INDITITE CI-DESCRIPTION : 140.00€   MONTANT DE PARTICIPATION : 140.00€   Image: Code61442. Club : RED STAR MULHOUSE)   Catte bancaire   Image: Catte bancaire   MONTANT DE PARTICIPATION : 140.00€   Image: Catte bancaire     Image: Catte bancaire   MONTANT DE PARTICIPATION : 140.00€   Image: Catte bancaire     Image: Catte bancaire   MONTANT DE PARTICIPATION : 140.00€   Image: Catte bancaire   MONTANT DE PARTICIPATION : 140.00€   Image: Catte bancaire   MONTANT DE PARTICIPATION : 140.00€   Image: Catte bancaire   MONTANT DE PARTICIPATION : 140.00€ MONTANT DE PARTICIPATION : 140.00€                                                                                                    | VAL                                                             | IDATION DE L'INSCRIPT                      | ION                                                     |           |
| Important total : 140.00€     Important de participation : 100.00     Important de participation : 100.00                                                                                                    | Vérifiez ci-dessous les informations                            | de chaque participant ainsi que le montant | total avant de passer au paiement :                     |           |
| MONTANT TOTAL : 140.00€     ARNAUD MERKLE   Licence : 06461442, Cub : RED STAR MULHOUSE)     CHOIX DU MODE DE PAIEMENET   Séléctionnez votre mode paiement :   Carte bancaire     YONEX FINNISH INTERNATIONAL 2024   MONTANT TOTAL : 140.00€                                                                                                    |                                                                 |                                            |                                                         |           |
| Image: Substance Star Mulhouses       Image: Substance Star Mulhouses       Image: Substance Star Mulhouses |                                                                 | MONTANT TOTAL : 140.00€                    |                                                         |           |
| CHOINT DUE DUE DUE DUE DUE DUE DUE DUE DUE DUE                                                                                                    | ARNAUD MERKLE<br>(Licence : 06461442, Club : RED STAR MULHOUSE) |                                            | MONTANT DE PARTICIPATION : 140.00<br>MODIFIER 🝵 SUPPRIM | Détails 💙 |
| Séléctionnez votre mode paiement :<br>Carte bancaire<br>Virement<br>Virement<br>Carte bancaire<br>Virement<br>MONTANT TOTAL : 140.00€                                                                                                    | CHO                                                             | IX DU MODE DE PAIEM                        | ENT                                                     |           |
| Carte bancaire<br>Virement<br>Paiement par le club<br>YONEX FINNISH INTERNATIONAL 2024<br>MONTANT TOTAL : 140.00€                                                                                                    |                                                                 | Séléctionnez votre mode paiement :         |                                                         |           |
| Carte bancaire Virement Paiement par le club YONEX FINNISH INTERNATIONAL 2024 MONTANT TOTAL : 140.00€                                                                                                    |                                                                 | <b>4</b>                                   |                                                         |           |
| YONEX FINNISH INTERNATIONAL 2024 MONTANT TOTAL : 140.00€                                                                                                    | Carte bancaire                                                  | Virement                                   | Paiement par le club                                    |           |
| YONEX FINNISH INTERNATIONAL 2024 MONTANT TOTAL : 140.00€                                                                                                    |                                                                 |                                            |                                                         |           |
|                                                                                                    | YONEX FINNISH INTERNATIONAL 2024                                |                                            | MONTANT TOTAL : 1                                       | 40.00€    |
| ANNIILER LES INSCRIPTIONS                                                                                                    | ANNIII ER LES INSCRIPTIONS                                      |                                            | CONFIRMATION OF VOS INSC                                |           |
|                                                                                                    |                                                                 |                                            | CONFIRMATION DE VOS INSC                                |           |

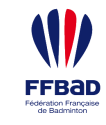

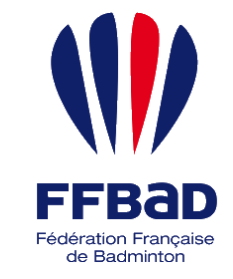

### FÉDÉRATION FRANÇAISE DE BADMINTON

9-11 avenue Michelet - 93583 Saint-Ouen Cedex - T 01 49 45 07 07